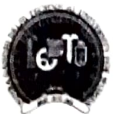

# Indira Gandhi Delhi Technical University For Women

Academic Branch

F.No. IGDTUW/Acad/2021 /11-7

14<sup>th</sup> Sep. 2021

### FINAL NOTICE FOR PAYMENT OF ANNUAL FEE FOR 2021-22

Keeping in view the requests received from the students and their parents regarding financial constraints being faced by them due to pandemic, the last date of annual fee payment without late fee has been revised in superannuation of previous notice dated 19-08-2021. All the students of 2nd year onwards of all courses, are required to pay the following annual fee online on IGDTUW portal at https://igdtuw.in/IGDTUW as per the following schedule:-

- upto 30<sup>th</sup> September 2021 Fee submission without late fee (a)
- Fee submission with late fee fine of Rs. 1000/- till 15<sup>th</sup> October 2021 (b)
- Fee submission with late fee fine of Rs. 2000/- till 31st October 2021 (c)

Please note that this is the final extension, without late fee, on humanitarian ground. No further extension will be given in any case.

The following is the table of amount to be paid as annual fee by enrolled /continuing students.

|                               | TABLE             |                |
|-------------------------------|-------------------|----------------|
| Programme                     | Year of Admission | Applicable Fee |
| Ph. D.                        | 2014-15           | 22,000/-       |
| 1                             | 2015-16           | 25,000/-       |
|                               | 2016-17           | 25,000/-       |
|                               | 2017-18           | 30,000/-       |
|                               | 2018-19           | 33,000/-       |
|                               | 2019-20           | 33,000/-       |
|                               | 2020-21           | 33,000/-       |
| M. Tech. (Full Time)          | 2020-21           | 1,05,000/-     |
| MBA                           | 2020-21           | 1,05,000/-     |
| M.Planning                    | 2020-21           | 1,63,000/-     |
| MBA<br>M.Planning<br>MCA      | 2019-20           | 1,05,000/-     |
|                               | 2020-21           | 1,05,000/-     |
| 884                           | 2019-20           | 84,000/-       |
|                               | 2020-21           | 84,000/-       |
| R Tech                        | 2018-19           | 80,000/-       |
| B. Tech.                      | 2019-20           | 1,05,000/-     |
|                               | 2020-21           | 1,05,000/-     |
| B Tech (Dual Degree MAE +MBA) | 2020-21           | 1,05,000/-     |
| P. Arch                       | 2017-18           | 90,000/-       |
| B. Arcii.                     | 2018-19           | 95,000/-       |
|                               | 2019-20           | 1,25,000/-     |
|                               | 2020-21           | 1,25,000/-     |
|                               |                   |                |

The fee may also be deposited through NEFT in the below mentioned bank account of IGDTUW. But after transfer of funds the transaction details like UTR No./Date of Payment/ Amount paid/ Name of student for whom it is paid needs to be provided to the academic branch on offlinefeedetail@gmail.com as well as the Accounts branch on inchargefinance@igdtuw.ac.in through mail so that the same can be verified by the accounts department.

P.T.O.

Name of Account:Registrar, IGDTUW –Fee Account, at Kashmere Gate<br/>SBI Branch, Delhi -110006Account No.:36363786913MICR:110002051IFSC Code:SBIN0005715

User manual of payment of Annual Fee through e-portal is attached.

For any technical problem regarding payment of Annual Fee through e-portal mail to <u>noreply.igdtuw@gmail.com</u> with CC to <u>academics@igdtuw.ac.in</u> only.

This issues with the approval of Competent Authority.

409-2021 Consultant (Academics Affairs)

Copy to:-

- 1. PS to Hon'ble Vice-Chancellor, IGDTUW
- 2. PA to Registrar, IGDTUW
- 3. Dean (Academic Affairs), IGDTUW
- 4. All HoD(s) (CSE/ECE/IT/MAE/MGMT/A&P/CSAI/ASH), IGDTUW
- 5. AFO,IGDTUW
- 6. Incharge (Web Server)/System Analyst with the request to upload on the University website.
- 7. Mr. Bishal Pujari, Campus EAI India Private Limited

14-09-2027 Consultant (Academics Affairs)

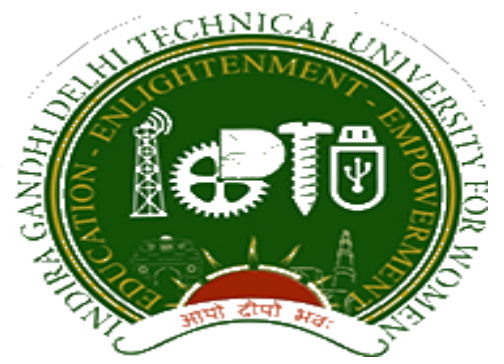

### Indra Gandhi Delhi Technical University for Women

## User Manual for Students.

### Student Profile Update, Semester Registration, & Student Fees.

Submitted By

CampusEAI

#### URL: <u>https://igdtuw.in/IGDTUW</u>

#### Step 1: On Login Screen:

Student has to enter the Username→Enrollment Number and Password (sent on the student's mail id). Or You can use Igdtuw@2020. Then, for login enter the CAPTCHA. Press Sign In button.

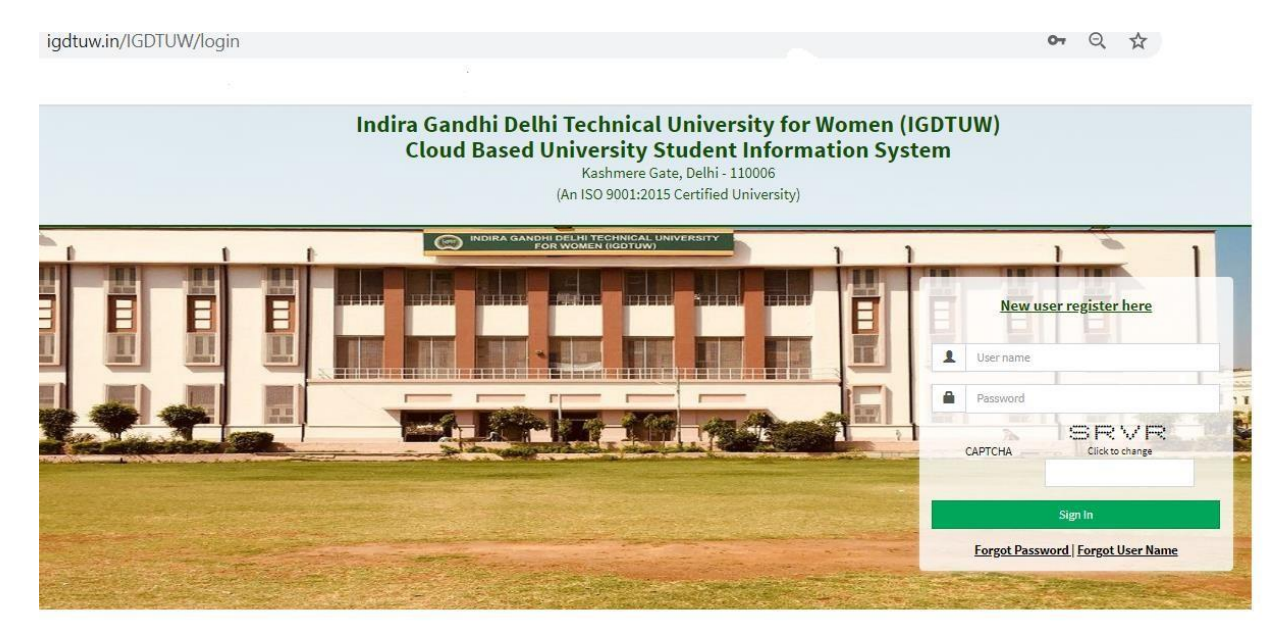

#### Step 2: <u>Password Change</u>:

Student has to enter the old password and new password, along with CAPTCHA. This step assists student in creation of a new and strong password.

| Old Password *      | -         | ******          |                 |   |
|---------------------|-----------|-----------------|-----------------|---|
| New Password *      | -         |                 |                 |   |
| Re-Enter Password * | -         |                 |                 |   |
|                     | ✓ P       | Passwords Match |                 |   |
| Enter Captcha *     | 102108710 |                 | 10.2 10.8 37 10 | C |
|                     |           |                 |                 |   |

#### Step 3: <u>In Student Profile:</u>

After changing the password, Student will be able to update her Profile, Password and Mobile Number.

| INDIRA GANDHI DELH<br>TECHNICAL UNIVERSIT<br>FOR WOMEN     | I<br>Y | ≡ https:/ | //youtube.com |          |          |                 |          | Juick Links 🕶 | Have a problem? | SHAGUN YA  | DAV | G |
|------------------------------------------------------------|--------|-----------|---------------|----------|----------|-----------------|----------|---------------|-----------------|------------|-----|---|
| SHAGUN YADAV                                               |        | 🖀 Dasht   | poard         |          |          |                 |          |               |                 | Search     | ۹   | 0 |
| B Dashboard                                                |        | М         | y Fee Deta    | il       |          |                 |          |               |                 |            |     |   |
| Exam Process                                               | »      |           |               |          |          |                 |          |               |                 |            |     |   |
| My Profile                                                 | ×      | 🛗 Calenda | ar            |          |          |                 |          |               |                 |            | -   | × |
| Personal Information<br>Student Profile<br>Change Password | ×      | < >       | today         |          | Jul      | 26 – Aug 1, 202 | .0       |               |                 | month week | day |   |
| Change Mobile Number                                       |        |           | Sun 7/26      | Mon 7/27 | Tue 7/28 | Wed 7/29        | Thu 7/30 | Fri           | i 7/31          | Sat 8/1    |     |   |
| Personal Data Management                                   | *      | all-day   |               |          |          |                 |          |               |                 |            |     |   |
| Academic Management                                        | »      |           |               |          |          |                 |          |               |                 |            |     |   |
|                                                            |        | 3am       |               |          |          |                 |          |               |                 |            |     |   |
|                                                            |        | 4am       |               |          |          |                 |          |               |                 |            |     |   |

#### Step 4: Profile Update:

For updating the profile, press the Update button. Complete profile page will appear. Make the necessary updates on the profile. (\* : fields are mandatory). After filling up the information, the Student have to click the SUBMIT button. This step updates the student's profile.

| betans can be apart   | ed only if within timeline |     |  |
|-----------------------|----------------------------|-----|--|
| ident Profile         |                            |     |  |
| Registration No.:     | 00101012019                |     |  |
| University Enrollment | 00101012019                | Y I |  |
| No.:                  |                            |     |  |
| Student Name :        | ISHITA GOSAIN              | '≡♥ |  |
|                       |                            |     |  |

| Upload Profile Pic                          | download.ong Browse                                            | •                                                     |                                                        |                     |
|---------------------------------------------|----------------------------------------------------------------|-------------------------------------------------------|--------------------------------------------------------|---------------------|
|                                             | downood.png                                                    |                                                       |                                                        | 1                   |
|                                             |                                                                |                                                       |                                                        | 5                   |
| Student Name                                | RIYA VERMA                                                     | Enrollment No                                         | 07701022019                                            |                     |
| Joining Date                                |                                                                |                                                       |                                                        |                     |
| Gender                                      | FEMALE                                                         | Date Of Birth                                         | 05-12-2000                                             | <b>*</b>            |
| Programme                                   | BACHELOR OF TECHNOLOGY                                         | Branch                                                | ECE*                                                   |                     |
| Specialization (Applicable<br>For PG Only ) |                                                                | Student Current Status                                | Active                                                 |                     |
| Batch                                       | 2019                                                           |                                                       |                                                        |                     |
| Programme                                   | BACHELOR OF TECHNOLOGY                                         | Branch                                                | ECE*                                                   |                     |
| Specialization (Applicable<br>For PG Only ) |                                                                | Student Current Status                                | Active                                                 |                     |
| Batch                                       | 2019                                                           |                                                       |                                                        |                     |
| Nationality                                 | India                                                          | * Religion                                            | Hinduism                                               | ٠                   |
| Category                                    | Other Backward Classes(OBC)                                    | * Sub Category                                        | PwD                                                    | ٣                   |
| Mother Tongue                               | Hindi                                                          | * Adhaar Number                                       | 123456789012                                           |                     |
| Personal Identification<br>Mark             | mole on right hand                                             | Marital Status                                        | Single                                                 | *                   |
| Region                                      | Delhi                                                          | * Are You Receiving Any<br>Scholarship/Fellowship/Awa | ONo OYes<br>ard?                                       |                     |
| Name Of The<br>Scholarship/Fellowship/Award |                                                                | Amount (If Applicable)                                | 0.0                                                    |                     |
|                                             |                                                                |                                                       |                                                        |                     |
| ermanent Address                            |                                                                |                                                       |                                                        |                     |
| Permanent Address *                         | RB-116, RBI Colony, Sector-6, RK Puram                         | City*                                                 | Delhi                                                  |                     |
| Country *                                   | India                                                          |                                                       | Delhi (UT)                                             | *                   |
| Pin Code *                                  | 110022                                                         |                                                       |                                                        |                     |
| Jpload Address Proof                        | Upload File(s) 🕹                                               | Uploaded File(S)                                      | Select Some Options                                    |                     |
| orrespondence Address                       |                                                                |                                                       |                                                        |                     |
| Correspondence Address *                    | RB-116, RBI Colony, Sector-6, RK Puram                         | City*                                                 | Delhi                                                  |                     |
| Country                                     | India                                                          | * State                                               | Delhi (UT)                                             | Ŧ                   |
| Pin Code                                    | 110022                                                         |                                                       |                                                        |                     |
|                                             |                                                                |                                                       |                                                        |                     |
| laration*                                   |                                                                |                                                       |                                                        |                     |
| <br>                                        | all of the details furnished above and undated them , if requi | red, so that they are true to the best of my kn       | owledge and belief. I undertake to inform IGDTUW of ar | ny changes therein, |

#### Step 5: <u>Semester Registration</u>:

After updating the profile, the student will be able to register herself by filing up the Student Semester Registration form.

Go to

Academic Management  $\rightarrow$  Semester Registration  $\rightarrow$  Student Semester Registration. Here, the Student has to select the required subjects from the drop down list (such as OEC and GEC). After submission of subjects, total number of credits will be updated and the same can be observed in Applied Credits field.

| INDIRA GANDHI DELHI<br>TECHNICAL UNIVERSITY<br>FOR WOMEN    |               |                                                   |                                                                                                   |             |              |              | Quick Links 🕶 Have     | a problem? 🔛 ISI            | HITA GOSAIN 🕞         |  |  |  |
|-------------------------------------------------------------|---------------|---------------------------------------------------|---------------------------------------------------------------------------------------------------|-------------|--------------|--------------|------------------------|-----------------------------|-----------------------|--|--|--|
| ISHITA GOSAIN                                               | 📕 Stude       | ent Semester Registration                         |                                                                                                   |             |              | Academic Man | agement > Semester Rej | gistration 2020 > Student S | Semester Registration |  |  |  |
|                                                             | A You are acc | ▲ You are accessing this page as role ≫ Student   |                                                                                                   |             |              |              |                        |                             |                       |  |  |  |
| Dashboard                                                   | Enrol         | Iment No. : 00101012019                           |                                                                                                   |             | Course: B TE | сн           |                        |                             |                       |  |  |  |
| My Profile »                                                | Appli         | ed Credits: 0                                     |                                                                                                   |             | bianci       |              |                        |                             |                       |  |  |  |
| Academic Management 🛛 😽                                     | S No          | Course Name                                       | 1TP/ISP                                                                                           | Course Type | Credite      | Semester     | Pemarke                | Status                      | Action                |  |  |  |
| Semester Registration 2020  V Student Semester Registration | 1             | Data Structures(BCS 201)                          | [BCS 201(3 - 0 - 2)]                                                                              | DCC         | 4.0          | 3            | Remarks                | PENDING                     | PECTOR                |  |  |  |
|                                                             | 2             | Discrete Mathematics(BCS 203)                     | [BCS 203(3 - 1 - 0)]                                                                              | DCC         | 4.0          | 3            |                        | PENDING                     |                       |  |  |  |
|                                                             | 3             | Database Management Systems(BIT 201)              | [BIT 201(3 - 0 - 2)]                                                                              | DCC         | 4.0          | 3            |                        | PENDING                     |                       |  |  |  |
|                                                             | 4             | Software Engineering(BIT 203)                     | [BIT 203(3 - 0 - 2)]                                                                              | DCC         | 4.0          | 3            |                        | PENDING                     |                       |  |  |  |
|                                                             | 5             | Industrial Training/ Internship(BCS 253)          | [BCS 253(0 - 0 - 0)]                                                                              | DCC         | 1.0          | 3            |                        | PENDING                     |                       |  |  |  |
|                                                             | 6             | Engineering Measurements and Metrology(BMA 211) * | , [BAS 201(3 - 1 - 0)],<br>[BAS 203(3 - 1 - 0)],<br>[BEC 209(3 - 0 - 2)],<br>[BMA 211(3 - 1 - 0)] | OEC         | 4.0          | 3            |                        | PENDING                     |                       |  |  |  |
|                                                             |               |                                                   |                                                                                                   |             |              |              |                        | 🛩 Submit                    | @Reset                |  |  |  |

#### Step 6: <u>Fee Details:</u>

On the Dashboard button, there is a button of My Fee details. By clicking on that button, student have to select the Pay Now button to pay her Yearly Fee.

| INDIRA GANDHI DELHI<br>FECHNICAL UNIVERSITY<br>FOR WOMEN | ≡      |                  |          |                    | Quick Links 🕶 | tave a problem? | AV 🕞 |
|----------------------------------------------------------|--------|------------------|----------|--------------------|---------------|-----------------|------|
| SHAGUN YADAV                                             | 🚯 Das  | shboard          |          |                    |               | Search          | Q 2  |
| Dashboard                                                | 👁 My I | ee Detail        |          |                    |               |                 | 8    |
|                                                          | S.No.  | Academic Session | Semester | Head Name          | Due Amount    | Action          |      |
| Exam Process »                                           | 1      | 2019-2020        | Even     | Annual Fees B.Tech | 96000.0       | Pay Now         |      |
| My Profile »                                             |        |                  |          |                    |               |                 | -    |
| Personal Data Management »                               |        |                  |          |                    |               |                 |      |
| Academic Management »                                    |        |                  |          |                    |               |                 |      |
|                                                          |        | My Fee Detail    |          |                    |               |                 |      |

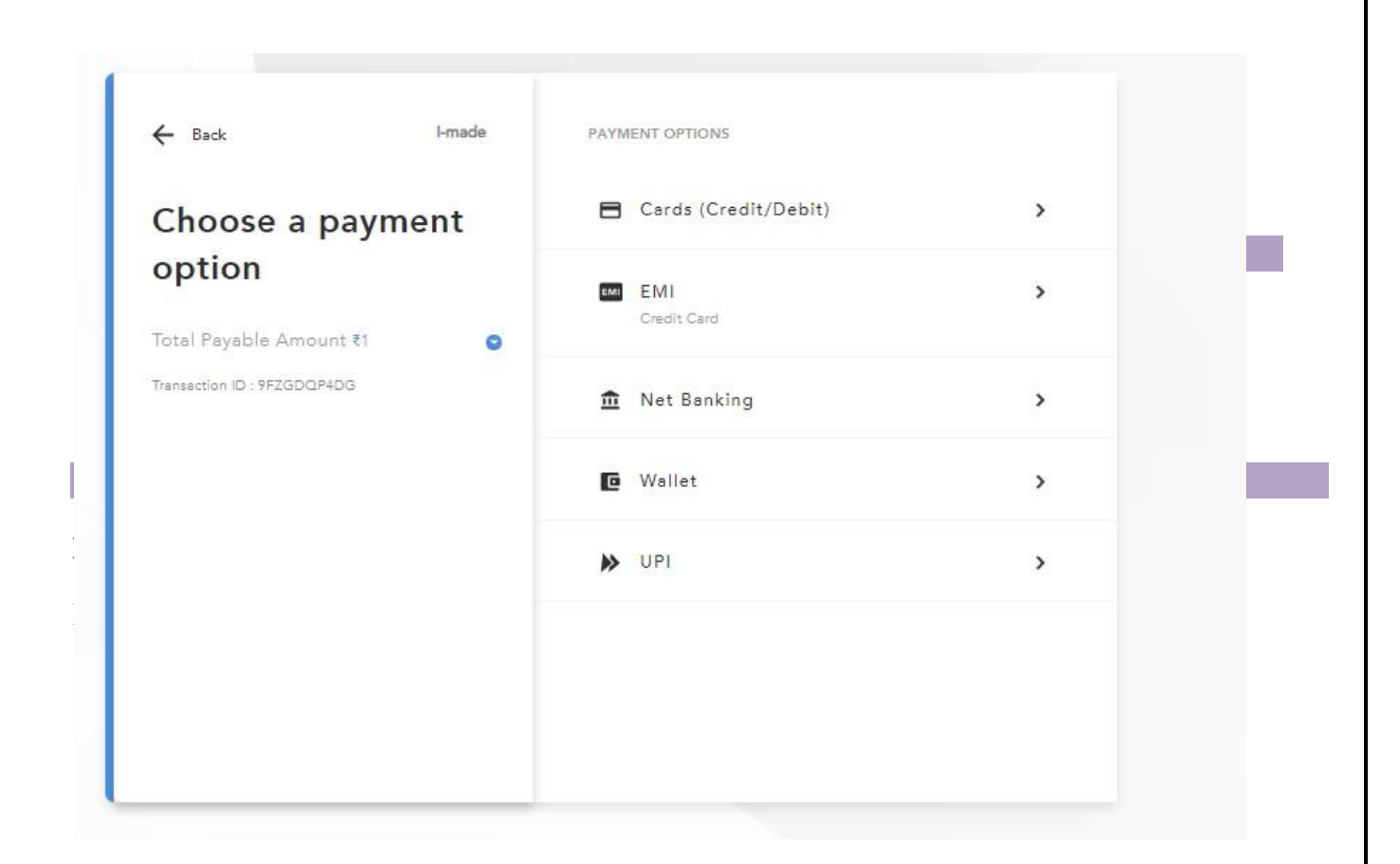

#### **HELP DESK**

For any Non-Technical issue please contact <u>academics@igit.ac.in</u>

For Date of Birth Correction Please contact : <a href="mailto:academicsonline@igdtu.ac.in">academicsonline@igdtu.ac.in</a>

For any Technical issue please contact <u>noreply.igdtuw@gmail.com</u>

For any Payment/Fee Transaction related query, please contact: +91 7428396868